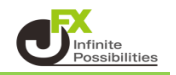

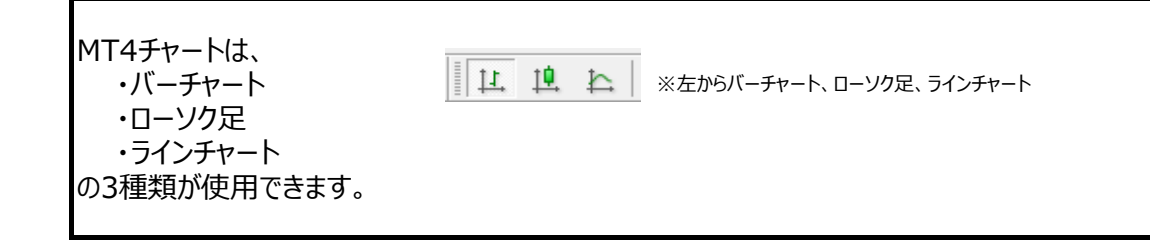

1 ロウソク足にしたいチャートを選択し、【ロウソク足】のアイコンをクリックします。 ここではバーチャートからロウソク足に変更します。

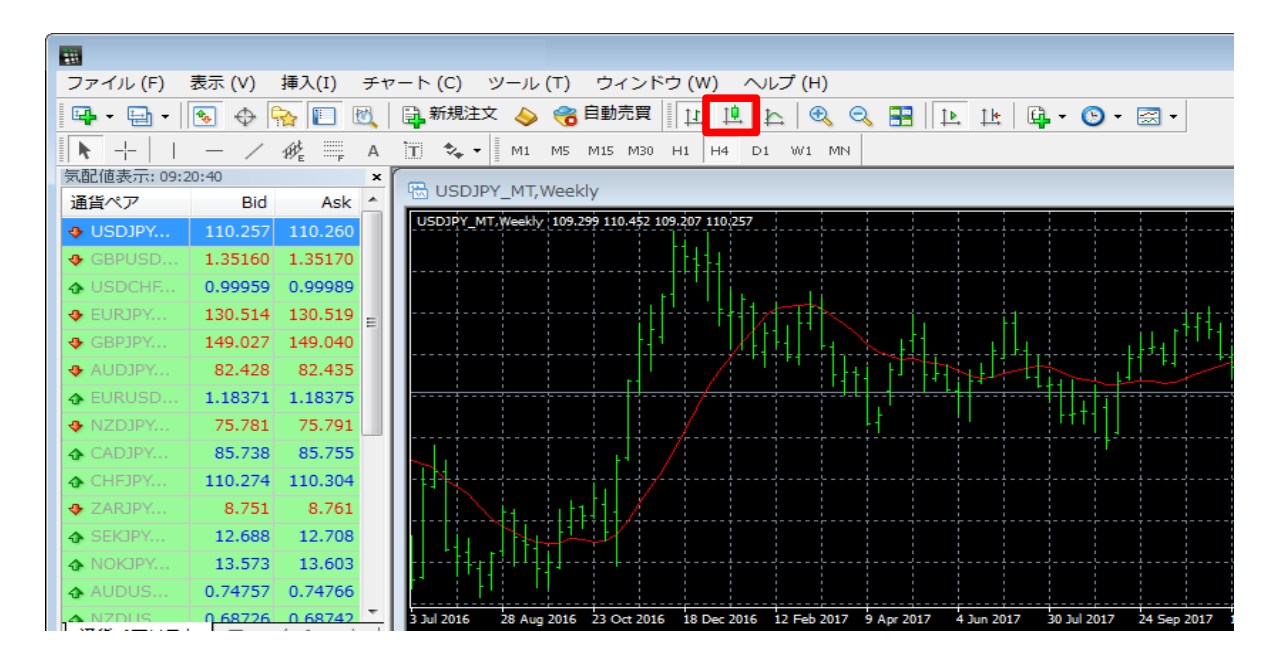

2 ロウソク足に変更されました。

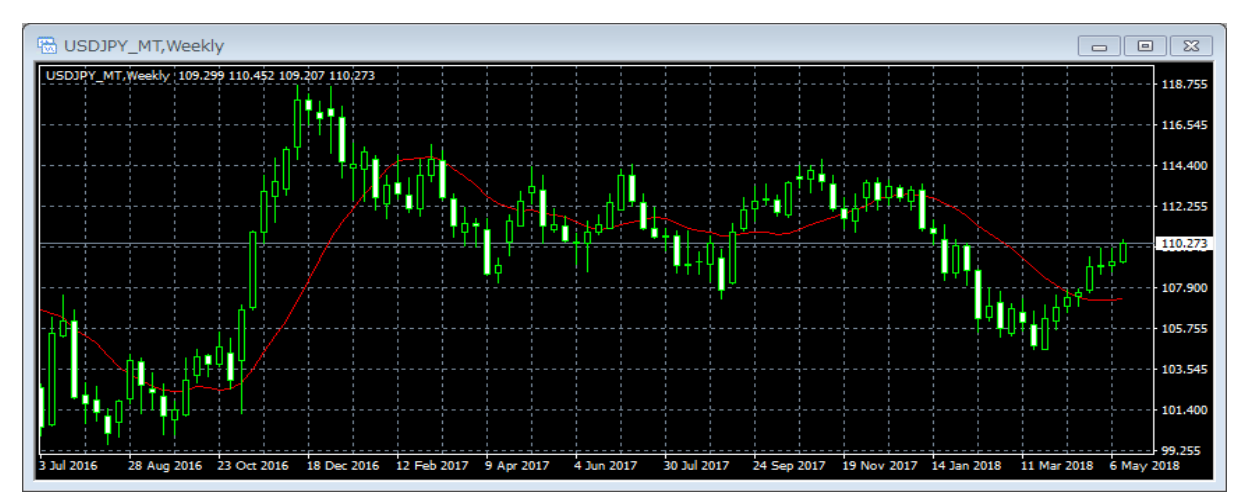

3 上部のメニューからでも変更が可能です。

| <b>E</b>                 |                                                     |                                                                 |
|--------------------------|-----------------------------------------------------|-----------------------------------------------------------------|
| ファイル (F) 表示 (V) 挿入(I)    | チャート(C) ツール(T) ウィ:                                  | ンドウ (W) ヘルプ (H)                                                 |
| 📭 • 🔄 • 💊 🔶 🛄            | □ 表示中のインディケータ (L)                                   | Ctrl+I 🏨 🖳 🔍 🔍 🔡 🗽 💷 🖉 • 🖾 •                                    |
|                          | ライン等の設定                                             | 4 DI WI MN                                                      |
| 気配値表示: 09:24:15          | The second second                                   |                                                                 |
| 通貨ペア Bid Ask             |                                                     |                                                                 |
| USDJPY 110.279 110.28    | 1. ロウソク足                                            | Alt+2 0,279                                                     |
| ♣ GBPUSD 1.35129 1.35139 | た ラインチャート                                           | Alt+ <u>3</u>                                                   |
|                          | ✓ チャートを前面表示 (F)                                     |                                                                 |
| ♣ EURJPY 130.536 130.541 |                                                     |                                                                 |
|                          | 時間定設定                                               |                                                                 |
| ♣ AUDJPY 82.455 82.462   | 定型チャート                                              |                                                                 |
| ♣ EURUSD 1.18367 1.18371 | 🔁 更新 (R)                                            |                                                                 |
| ↔ NZDJPY 75.834 75.844   | THE ATTING IS (C)                                   |                                                                 |
| CADJPY 85.760 85.777     |                                                     |                                                                 |
|                          | □ 出米局 (U)                                           | Ctri+L                                                          |
| ZARJPY 8.754 8.764       | ▶ 自動スクロール (S)                                       |                                                                 |
| SEKJPY 12.686 12.706     | 14 チャートの右端移動 (h)                                    |                                                                 |
| NOKJPY 13.575 13.605     | $\textcircled{P}$ $\overrightarrow{J} = (A^{2})(7)$ | · · · · · · · · · · · · · · · · · · ·                           |
| AUDUS 0.74766 0.74775    |                                                     |                                                                 |
| A NZDUS 0.68762 0.68778  |                                                     | : 2016 12 Feb 2017 9 Apr 2017 4 Jun 2017 30 Jul 2017 24 Sep 20: |
| 連貫ハアリスト ティックチャー          |                                                     | F12                                                             |
| ナビゲーター                   | □ プロパティ (0)                                         | F8                                                              |
| i m □ m                  |                                                     | B                                                               |

※ アイコンが表示されていない場合は、上部メニューアイコンの上で右クリックをします。

| ┃ 14 19 た 「が表示されない場合 … 【チャート】にチェックをいれます。                                                                                                    |                                                                                |                                                                                |              |                           |               |                    |             |                                               |            |            |             |            |  |
|----------------------------------------------------------------------------------------------------|--------------------------------------------------------------------------------|--------------------------------------------------------------------------------|--------------|---------------------------|---------------|--------------------|-------------|-----------------------------------------------|------------|------------|-------------|------------|--|
| □<br>ファイル (F)<br>□<br>□<br>□<br>□<br>□<br>□<br>□<br>□<br>□<br>□<br>□<br>·<br>□<br>·<br>·<br>·<br>·<br>·<br>·                                                                                                    | 表示 (V)                                                                         | 挿入(I) :                                                                        | チヤ<br>A<br>× | -ト(C) ジ<br>副新規注文<br>団 キャー | ノーノレ (T)      | ウィンドウ<br>自動売買<br>Y | (w) ~       | ルプ (H)                                        |            |            |             |            |  |
| <ul> <li>↓</li> <li>↓</li> <li>↓<td>定設定(f)<br/>整列 (A)<br/>タマイズ (u<br/>148.956<br/>82.449</td><td>255<br/>109<br/>016<br/>) 485<br/>148.969<br/>82.456</td><td>III</td><td></td><td>Weekiy 109.29</td><td>99 110.452 109</td><td></td><td></td><td></td><td></td><td></td><td></td></li></ul> | 定設定(f)<br>整列 (A)<br>タマイズ (u<br>148.956<br>82.449                               | 255<br>109<br>016<br>) 485<br>148.969<br>82.456                                | III          |                           | Weekiy 109.29 | 99 110.452 109     |             |                                               |            |            |             |            |  |
| <ul> <li>▲ EURUSD</li> <li>♦ NZDJPY</li> <li>♦ CADJPY</li> <li>♦ CHFJPY</li> <li>♦ ZARJPY</li> <li>♦ SEKJPY</li> <li>♦ NOKJPY</li> <li>♦ AUDUS</li> </ul>                                                                                                    | 1.18346<br>75.761<br>85.740<br>110.239<br>8.749<br>12.681<br>13.570<br>0.74779 | 1.18350<br>75.771<br>85.757<br>110.269<br>8.759<br>12.701<br>13.600<br>0.74788 |              |                           |               |                    |             | <u>, , , , , , , , , , , , , , , , , , , </u> | <u> </u>   |            |             |            |  |
|                                                                                                    | 0.68712                                                                        | 0.68728                                                                        | -            | 3 Jul 2016                | 28 Aug 2016   | 23 Oct 2016        | 18 Dec 2016 | 12 Feb 2017                                   | 9 Apr 2017 | 4 Jun 2017 | 30 Jul 2017 | 24 Sep 201 |  |